## ★ 明治学院大学 動画視聴の参加方法 ★

ここでは、明治学院大学の動画視聴への参加の仕方を画面イメージとともにご案内します。ご 不明な点がありましたら、入学インフォメーションまでお問い合わせください。

## システムの使い方

| 1. | お申し込み方法              | <b>2</b> |
|----|----------------------|----------|
| 2. | 動画の視聴方法(マイページへのログイン) | 4        |

【問い合わせ先】

ご不明な点は、明治学院大学入学インフォメーションまでお問い合わせください。

明治学院大学入学インフォメーション 03-5421-5151 (平日 9:00-16:00) mginfo@mguad.meijigakuin.ac.jp

## 1. お申し込み方法

① 「新規申込み」ボタンを押し、登録画面にお進みください。

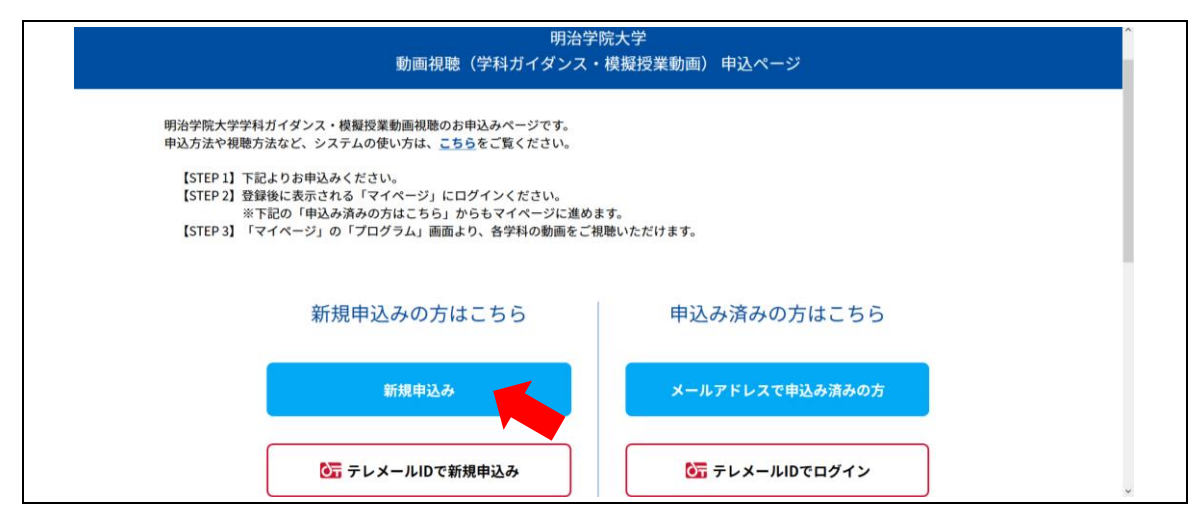

② 個人情報の登録ページになります。入力を終えたら「次へ」をクリック!

| 下記の各項日をご入力の上、次へポイ              | お申し込<br>タンを押してください。   | ムみフォーム                           | ∕(続き)                                 |                                 |                                     |
|--------------------------------|-----------------------|----------------------------------|---------------------------------------|---------------------------------|-------------------------------------|
| 氏名 (必須)                        |                       |                                  |                                       |                                 |                                     |
| 姓                              |                       | <b>4</b>                         | バスワード (必須)<br>パスワード                   |                                 | パスワード確認                             |
|                                |                       |                                  | パスワード                                 |                                 | バスワード確認                             |
| 姓名を入力してください。                   |                       |                                  | マイページのログインに必要なパス                      | 7-KTT.                          |                                     |
| 力十斤名(必須)                       |                       |                                  | 6文字以上の半角英数字と半角紀号:                     | 利用できます。                         |                                     |
| 21                             |                       | ×1                               | +常常由2021 (必須)                         |                                 |                                     |
|                                |                       |                                  | 大学案内2021の発送を希望される方                    | は、"希望する"にチェックを入れてくださ            | い。後日、無料で発送いたします。                    |
| 姓名を全角カタカナで入力してくださ              | 200                   |                                  | 希望する                                  | 希望しない                           | ·<br>•                              |
| 住所 (必須)                        |                       |                                  |                                       |                                 |                                     |
| WRET SALE NA                   | 約連約県<br>、※101 ディヤマロ へ | 市区时行·时间<br>本区时台,即1号              | 【個別相談】申込者のみ:相談<br>※【細胞性1870の内部部】〇〇第44 | したい内容                           | 1991、1918、1939会。                    |
|                                | Marco CCA240          |                                  | Ser California Coorrigina Coorrigina  | C JUCC NO ABUT ADDING C JUCC II | H+ MM X+L - Xebbic Xet 425          |
| 丁川・香地等                         |                       | 建物名 · 至卷号                        |                                       |                                 |                                     |
|                                |                       |                                  |                                       |                                 |                                     |
| 郵便番号を入力すると該当住所が表示              | 示されますので、続きを入力してください   | λ <sub>4</sub>                   | ·                                     |                                 |                                     |
|                                |                       |                                  | 【明学生と語るコーナー】申込                        | 者のみ:相談したい内容                     |                                     |
| 電話留写(約34)<br>日中連絡のつく番号をお知らせくださ | εu.                   |                                  | ※【明学生と語るコーナーでの内容<br>ん)                | 例】一日の過ごし方、サークル、アルパイ             | トなど学生個々の視点での学生生活について(回答学生の学部学科は進べませ |
|                                |                       | · · · · ·                        |                                       |                                 |                                     |
| 電話账号 (ハイフンなし)                  |                       |                                  |                                       |                                 |                                     |
| メールアドレス (必須)                   |                       |                                  |                                       |                                 | ð                                   |
| メールアドレス                        |                       | メールアドレス確認                        | 上記の                                   | 内容でよろしければ、「個人情報取扱規定             | 2)をご確認いただき、                         |
|                                |                       |                                  | FØ                                    | 個人情報取扱規定に同意する」にチェック             | 7を入れてください。                          |
| メールアドレスを2回入力し、腕迫い              | いがないことを確認してください。      |                                  |                                       | □ 「個人情報取                        | 1数規定」に同意する                          |
| and the second                 |                       |                                  |                                       |                                 |                                     |
| 高校名 (必須)<br>所在地                | 通文字 (ひらがな)            | 該当する高校を選択                        |                                       |                                 |                                     |
| 選択してください 🔷                     | 高校検索                  |                                  |                                       | 戻る                              | 次へ                                  |
|                                |                       |                                  |                                       |                                 |                                     |
| あなたが選択した高校名                    |                       | 「高校検索」で該当する高校がない場合は学校名を入力してください。 |                                       |                                 |                                     |
| 高校検索又は学校名を入力                   | してください                | 直接学校名を入力してください                   |                                       |                                 |                                     |
|                                |                       |                                  |                                       |                                 |                                     |
| 学年(必須)<br>申込日現在の学年をお選びください。    |                       |                                  |                                       |                                 |                                     |
| 選択してください                       | ٢                     |                                  |                                       |                                 |                                     |
|                                |                       | -                                |                                       |                                 |                                     |
| 性別                             |                       | _                                |                                       |                                 |                                     |
| 女性                             | 男性                    |                                  |                                       |                                 |                                     |
| 生年月日                           |                       |                                  |                                       |                                 |                                     |
| 20044                          | \$ л                  |                                  |                                       |                                 |                                     |
| 年月日を選択してください。                  | <b>—</b> (            |                                  |                                       |                                 |                                     |
|                                |                       |                                  |                                       |                                 |                                     |
|                                |                       | (結キけ士 ト ^ /)                     |                                       |                                 |                                     |
|                                |                       | (心ではロエハイ)                        |                                       |                                 |                                     |

③ 確認画面で間違いがないか確認のうえ、「申込実行」をクリック!

|           | お甲し込みフォーム 🕨                                                                                                | プログラムの選択                 |
|-----------|----------------------------------------------------------------------------------------------------|--------------------------|
| 下記内容でよろしけ | れば、申込実行ボタンを押してくださ                                                                                          | ά U <sub>n</sub>         |
|           |                                                                                                    |                          |
|           |                                                                                                    | お申し込みフォーム                |
|           |                                                                                                    |                          |
| 氏名        |                                                                                                    | 明学太郎                     |
| カナ氏名      |                                                                                                    | メイガク タロウ                 |
| 住所        |                                                                                                    | 〒108-8636 東京都港区白金台1-2-37 |
| 電話番号      |                                                                                                    | 0354215151               |
|           |                                                                                                    |                          |
| 高校名       |                                                                                                    | 明治学院高等学校                 |
| 学年        |                                                                                                    | 高校3年生                    |
| 性別        |                                                                                                    |                          |
| 生年月日      |                                                                                                    |                          |
| パスワード     |                                                                                                    |                          |
|           |                                                                                                    | ✔ 次回から簡単ログインを利用          |
|           |                                                                                                    |                          |
|           |                                                                                                    |                          |
|           | <b></b><br><b></b><br><b></b><br><b></b><br><b></b><br><b></b><br><b></b><br><b></b><br><b></b><br><b></b> | そる 単 込実行                 |
|           |                                                                                                    |                          |

④ 登録が完了しました。メールが自動送信されるので、ご確認ください。

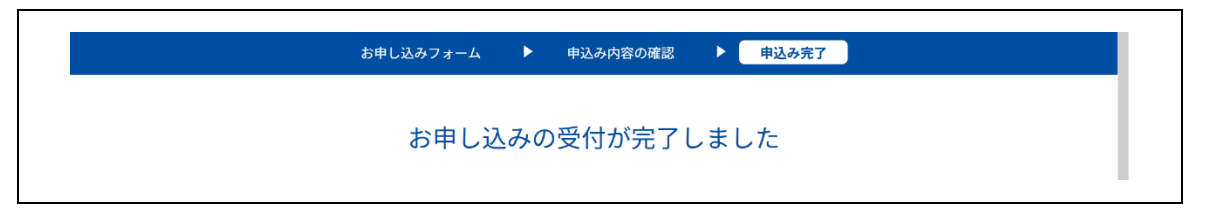

⑤ 「マイページ」が表示されることを確認できれば、申し込み完了となります。

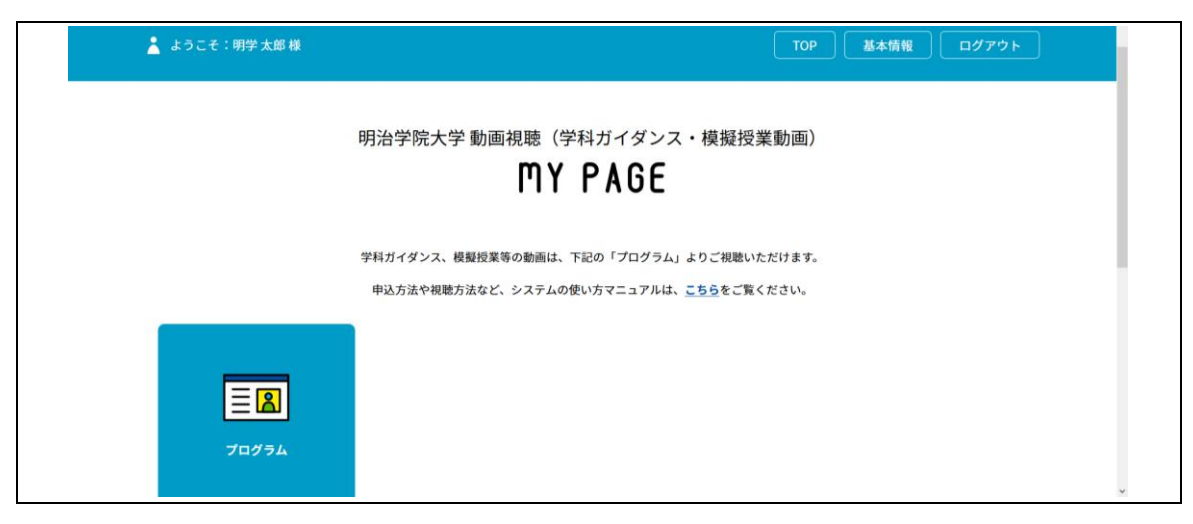

- 2. 動画の視聴方法(マイページへのログイン)
  - 前記1の<u>申込ページ</u>、または登録時に送信されたメール記載の URL からマイページへの ログイン画面を表示します(下記は、申込ページの例です)。

| 明治学!<br>動画視聴(学科ガイダンス・                                                                                                    | <sup>~</sup><br>検擬授業動画) 申込ページ |
|----------------------------------------------------------------------------------------------------|-------------------------------|
| 明治学院大学学科ガイダンス・模擬授業動画視聴のお申込みページです。<br>申込方法や視聴方法など、システムの使い方は、こちらをご覧ください。                                                                |                               |
| 【STEP 1】下記よりお申込みください。<br>【STEP 2]登録後に表示される「マイページ」にログインください。<br>※下記の「申込み済みの方はこちら」からもマイページに進めま<br>【STEP 3】「マイページ」の「プログラム」画面より、各学科の動画をご視 | 「す。」<br>「聴いただけます。             |
| 新規申込みの方はこちら                                                                                                    | 申込み済みの方はこちら                   |
| 新規申込み                                                                                                    | メールアドレスで申込み済みの方               |
| <mark>≧</mark> □ テレメールIDで新規申込み                                                                                                    | ◎ テレメールIDでログイン                |

② 登録したメールアドレスとパスワードを入力し、マイページにログインします。

| メールアドレスで申込み済みの方  | <b>○</b> テレメールDでログイン |  |
|------------------|----------------------|--|
| ログインID (メールアドレス) | パスワード                |  |
|                  |                      |  |

③ マイページの「プログラム」をクリックします。

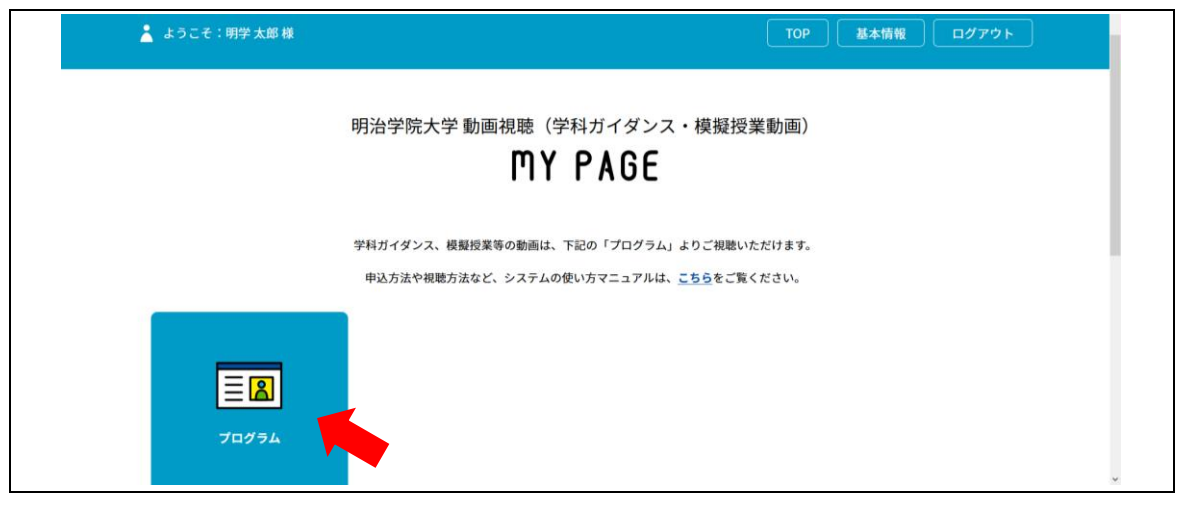

④ 視聴希望の学部・学科を絞り込むことができます。

| 💄 ようこそ : 明学 太郎 様                           |             |                   |                   | Тор 基            | 本情報         |
|--------------------------------------------|-------------|-------------------|-------------------|------------------|-------------|
|                                            |             | プロ                | グラム               |                  |             |
| 申込方法や視聴方法など、システムの使い方は、 <u>ごちら</u> をご覧ください。 |             |                   |                   |                  |             |
|                                            |             | 学師を約              | 0.24              |                  |             |
|                                            |             | -7 mp.c. ex.      |                   |                  |             |
| 文学部 英文学科                                   | 文学部 フランス文学科 | 文学部 芸術学科          | 経済学部 経済学科         | 経済学部 経営学科        | 経済学部 国際経営学科 |
| 社会学部 社会学科                                  | 社会学部 社会福祉学科 | 法学部 法律学科          | 法学部 消費情報環境法<br>学科 | 法学部 グローバル法学<br>科 | 法学部 政治学科    |
| l                                          | 国際学部 国際学科   | 国際学部 国際キャリア<br>学科 | 心理学部心理学科          | 心理学部 教育発達学科      |             |
|                                            |             | 選択を創              | W除する              |                  |             |

⑤ 希望する動画を選択し、「視聴する」を押します。

|         |                      | <b>ブログラム一</b> 覧   マイプログラム一覧 ^ |
|---------|----------------------|-------------------------------|
|         | ★<br>動画コンテンツ         | * 動画コンテンツ                     |
|         | <b>●</b> 00:00~24:00 | ₲ 00:00~24:00                 |
| 動画コンテンツ | 大学紹介動画               | 入試制度解說動画                      |
|         |                      |                               |
|         | 視聴する                 | 視聴する                          |
|         |                      |                               |
| 動画コンテンツ | 動画コンテンツ              | 動画コンテンツ                       |

 ⑥ 「入場証」の下にある「参加する」を左から右にドラッグ(スワイプ)します。ボタン を押したまま左に移動させます。

| 👗 ようこそ:明学 太郎 様                                                                                                    | TOP 基本情報 ログアウト                                                                                           |
|----------------------------------------------------------------------------------------------------|----------------------------------------------------------------------------------------------------|
| 70                                                                                                    | <i>У</i> эд                                                                                              |
|                                                                                                    |                                                                                                    |
| λ.                                                                                                    | 易証                                                                                                    |
| 下記の「参加する」を右から左にドラック<br>ださ<br>2021/10/11(月)<br>動画視聴(学科ガイタ                                                                         | *(スワイプ)して、次のページに進んでく<br>!い。<br>~2022/01/31(月)<br>fンス・根擬投業動画)                                             |
| 00:00                                                                                                    | -24:00                                                                                                   |
| やMAR 地やMEI/ゆMAR コート、コやMEI/ゆMAR 世にMEI/195はMAR 地でMEI<br>福祉学科/法学部法律学科/法学部 消費情報環境法学科/法学部 消費情報環境法学科/法学部 クローバル法<br>部・予選学科/法学<br>部・プロング | 100%#Mine 07MIALES / 05%#Mine miles/07MIALES / 41.5.Mine 41.5.Mine 41.5.Mine 41.5.<br>す。る<br>押したまま左へスライド |

⑦ ボタンを押して各動画コンテンツをご視聴ください。

| 🛓 ようこそ:明学太郎様                                                                                | TOP 基本情報 ログアウト                |
|---------------------------------------------------------------------------------------------|-------------------------------|
| プログラム                                                                                       |                               |
|                                                                                             |                               |
| 2021/10/11(月)〜2022/01/31(月)<br>動画視聴(学科ガイダンス・模擬授業動画)                                         | )                             |
| 00:00-24:00 文学部 英文学科/文学部 英術学科/探信学部 経済学科/経済学部 経営学科/                                          | 译诸学部 国際経営学科/社会学部 社会学科/社会学部 社会 |
| 福祉学科/法学部 法律学科/法学部 消費情報環境法学科/法学部 グローバル法学科/法学部 政治学科<br>部 心理学科/心理学部 教育発達学科<br>動画コンテンツ / 大学経介動画 | /国際学部 国際学科/国際学部 国際キャリア学科/心理学  |
|                                                                                             |                               |
| <u>^</u>                                                                                    | ิล                            |
| WELCOME                                                                                     |                               |
|                                                                                             |                               |
|                                                                                             |                               |
| 申込者番号 000002                                                                                |                               |
|                                                                                             | _                             |
| 大学紹介動画                                                                                      |                               |
|                                                                                             | -                             |